## 1. Inhaltsverzeichnis

| 1.  | INHA  | ALTSVERZEICHNIS                                                                 | 1  |
|-----|-------|---------------------------------------------------------------------------------|----|
| 1.  | EINL  | EITUNG                                                                          | 2  |
| 2.  | VOR   | AUSSETZUNGEN /ZUGANGSBERECHTIGUNG                                               | 2  |
| 3.  | STAF  | RT                                                                              | 2  |
| 4.  | PERS  | SÖNLICHE DATEN /DATENSCHUTZERKLÄRUNG                                            | 4  |
| 5.  | ΑΚΤΙ  | VIERUNG DER LERNMODULE                                                          | 4  |
| 6.  | BEAF  | RBEITUNG MODUL A                                                                | 6  |
| 7.  | ANN   | IELDUNG UND BEARBEITUNG MODUL B                                                 | 7  |
| 8.  | VERC  | GESSENES PASSWORT                                                               | 9  |
| 9.  | WIE   | DERHOLUNGEN                                                                     | 9  |
| 10. | A     | NSPRECHPARTNER                                                                  | 9  |
| 11. | PF    | ROBLEME / FAQ                                                                   | 10 |
| 1   | 1 1   | VOR LÄNGERER ZEIT REGISTRIERT LIND IETZT WIRD DIE ANMELDLING VERWEIGERT?        | 10 |
| 1   | 1.2.  | Voucher verloren?                                                               | 10 |
| 1   | 1.3.  | Die Darstellung auf dem Bildschirm ist nicht lesbar                             | 10 |
| 1   | 1.4.  | Benutzernamen vergessen?                                                        | 10 |
| 1   | 1.5.  | PASSWORT VERGESSEN                                                              | 10 |
| 1   | 1.6.  | ANMELDUNG WIRD NICHT ANGENOMMEN/ABGELEHNT?                                      | 10 |
| 1   | 1.7.  | STARTSEITE NICHT GEFUNDEN?                                                      | 10 |
| 1   | 1.8.  | WILLKOMMENSSEITE NICHT GEFUNDEN?                                                | 10 |
| 1   | 1.9.  | Welcher Browser soll benutzt werden?                                            | 10 |
| 1   | 1.10. | WO IST DAS ZERTIFIKAT?                                                          | 11 |
| 1   | 1.11. | Voucher für Modul A wird nicht angenommen?                                      | 11 |
| 1   | 1.12. | Voucher für Modul B wird nicht angenommen?                                      | 11 |
| 1   | 1.13. | Muss ich immer zuerst Modul A und danach Modul B durcharbeiten?                 | 11 |
| 1   | 1.14. | MEHRMALS MODULE DURCHGEARBEITET, ABER DAS ZERTIFIKAT WIRD NICHT BEREITGESTELLT? | 11 |
| 1   | 1.15. | Ansprechpartner?                                                                | 11 |

#### 1. Einleitung

Seit nunmehr zwei Jahren stehen die Elektronischen Lernmodule für den Digitalfunk allen Organisationen der BOS (Behörden und Organisationen mit Sicherheitsaufgaben) in Rheinland-Pfalz im Internet zur Verfügung. Bereits über 10.000 Angehörige der Polizei, Feuerwehr und Hilfsorganisationen (ASB, DRK, DLRG, MHD und JUH) haben die Möglichkeiten dieser Blended-Learning-Methode genutzt, um sich Grundkenntnisse des neuen Digitalfunks und der Gerätebedienung anzueignen.

Aufbauend auf die klassischen E-Learning Modul A "Grundlagen Digitalfunk" in dem die Grundlagen des neuen Digitalfunk aufgezeigt werden und Modul B "Migration und Betriebsabläufe", das sich intensiv mit der Gerätebedienung und Praxishinweisen beschäftigt, haben die Teilnehmer später die Möglichkeit am Präsenzseminar Modul C, welches am jeweiligen Standort durchgeführt wird, die erlernten Fähigkeiten in die Praxis umzusetzen.

#### 2. Voraussetzungen /Zugangsberechtigung

Jeder Teilnehmer hat über seine Organisationsstruktur einen Voucher als Zugangsberechtigung erhalten. Dieser besteht aus einem 16 Stellen Zahlen- und Buchstabencode, der den Teilnehmer berechtigt an den E-Learning-Modulen teilzunehmen. Die Bearbeitung des Moduls A erfordert ca. 60 Minuten und die des Moduls B ca. 90 Minuten Bearbeitungszeit.

Bitte benutzen Sie für die Bearbeitung ausschließlich den **Microsoft Internet Explorer 7.x/8.x/9.x** <sup>®</sup>. Bei Alternativprodukten kann es zu Differenzen im Lernstand und der Übertragung der Daten innerhalb des Systems kommen, ein ordnungsgemäßes Bearbeiten der Module ist damit nicht möglich.

#### 3. Start

Die Eingabe bzw. Anfangsregistrierung erfolgt über die Internetseite www.digifunk.info/rp

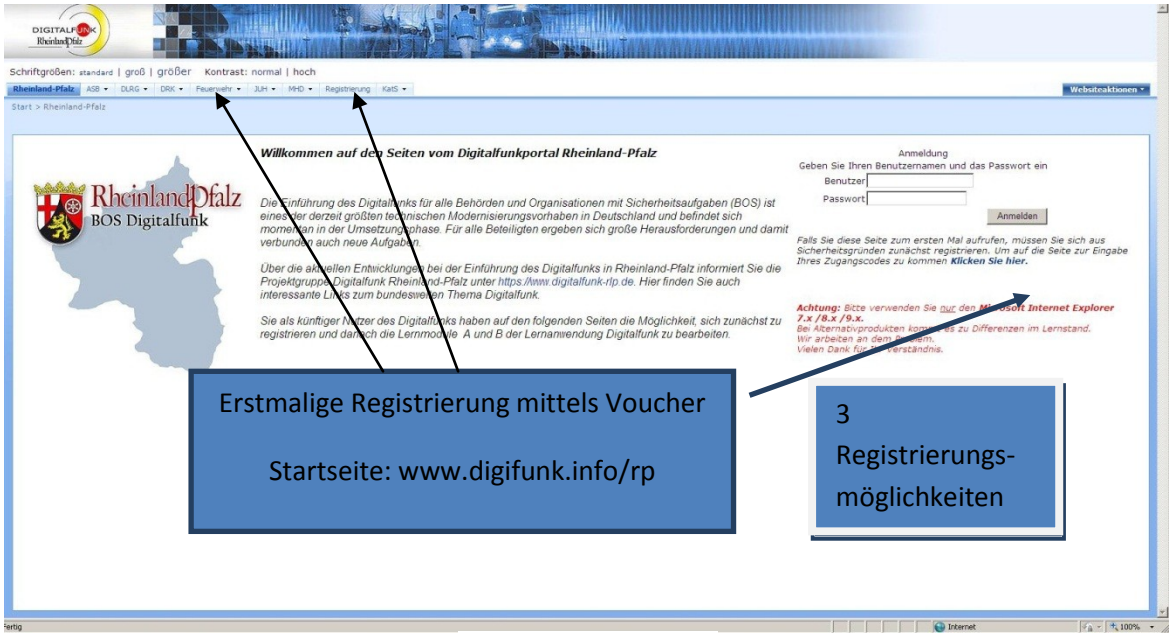

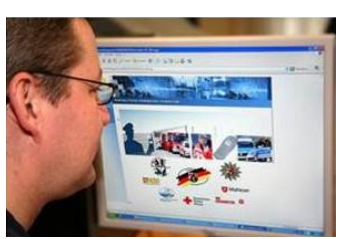

Elektronische Lernanwendung am Bildschirm

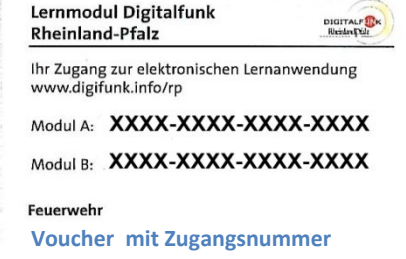

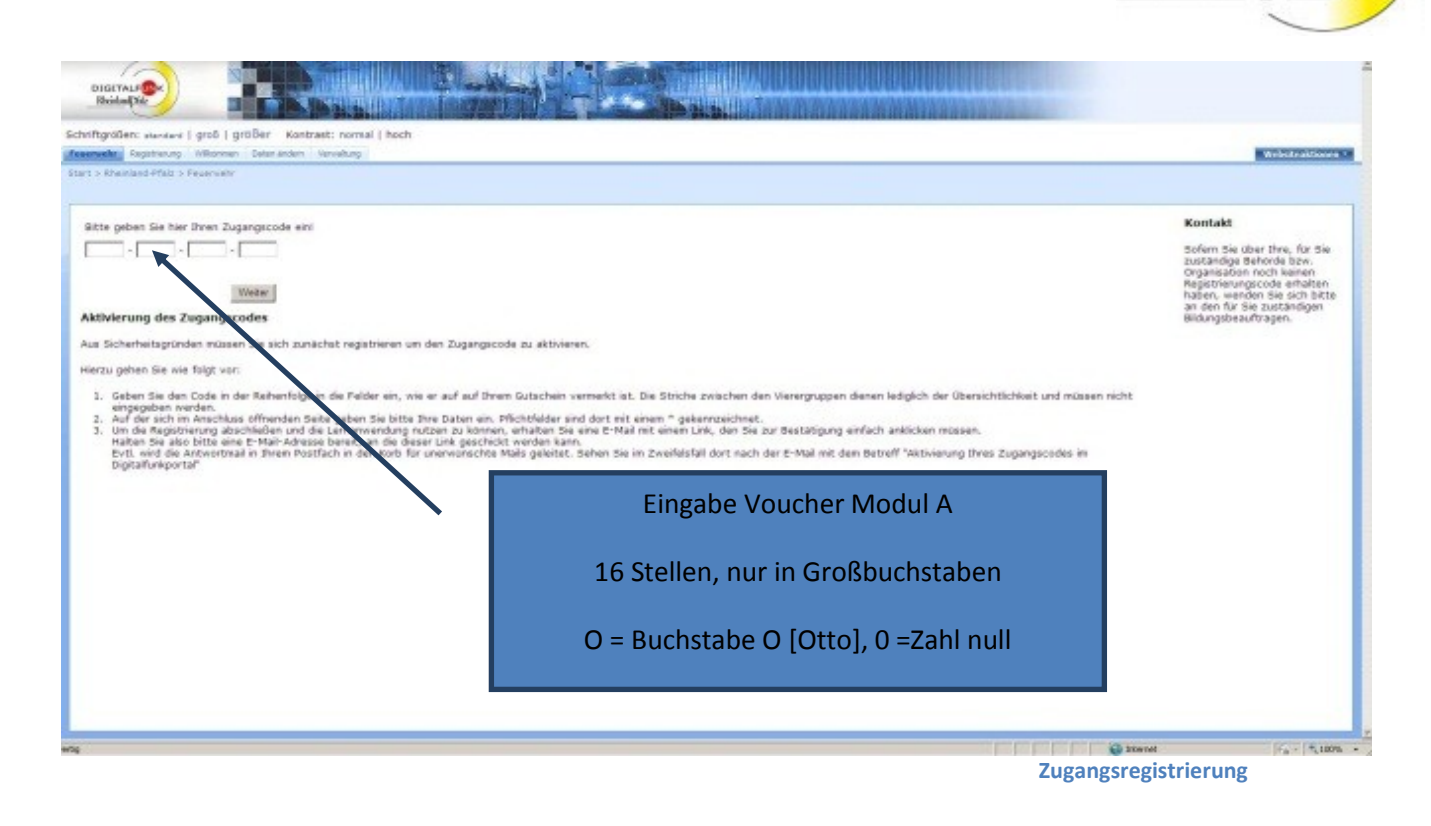

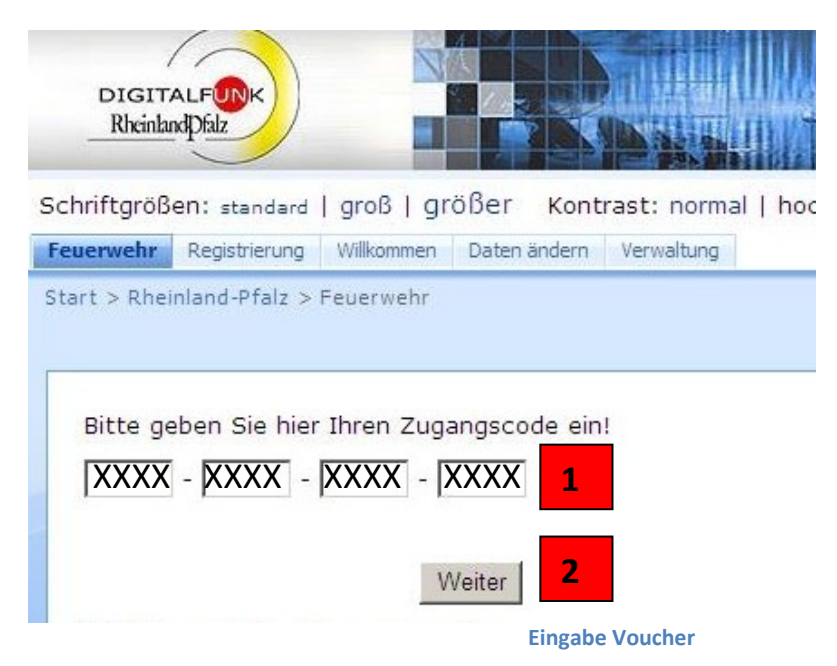

Geben Sie Ihren 16 stelligen Zugangscode /Voucher für das Modul A ein. Achten Sie bei der Eingabe auf die richtige Schreibweise. Die Buchstaben werden ausschließlich in Großbuchstaben eingegeben.

Nach der Eingabe gelangen Sie durch einen Klick auf den Weiter-Button auf die nächste Seite.

Ggf. muss der Voucher mehrmals eingegeben werden.

Sollte die Meldung "Voucher bereits vergeben" erscheinen, überprüfen Sie bitte die Richtigkeit der Eingabe. Sollte die Meldung bei richtiger Eingabe nochmals erscheinen, benötigen Sie einen neuen Voucher.

Diesen können Sie telefonisch über die Autorisierte Stelle anfordern (s. Ansprechpartner). Der Voucher für das Modul B verliert nicht seine Gültigkeit und kann weiter benutzt werden.

#### 4. Persönliche Daten /Datenschutzerklärung

| DIGTALF Reining Kar                                                                                                    |                                                                                                    |
|----------------------------------------------------------------------------------------------------|----------------------------------------------------------------------------------------------------|
| Schriftgrößen: standard   groß   größer Kontrast: normal   hoch                                                                                                    |                                                                                                    |
| Rheinland-Pfalz ASB • DLRG • DRK • Feuerwehr • JUH • MHD • Registrierung KatS •                                                                                                    |                                                                                                    |
| Start > Rheinland-Pfalz > Registrierung                                                                                                    |                                                                                                    |
|                                                                                                    |                                                                                                    |
| Bitte füllen Sie die Felder aus und bestätigen Sie ihre<br>Registrierungsdaten mit dem Button 'Nutzer anlegen'                                                                                                    |                                                                                                    |
| Nachname                                                                                                    | Persönliche Daten                                                                                                    |
| Vorname                                                                                                    | r ersonnene Daten                                                                                                    |
| Straße                                                                                                    |                                                                                                    |
| PLZ / Wohnort                                                                                                    | Organisation/Dienststelle                                                                                                    |
| Telefon(optional)                                                                                                    | Organisation/Dienststelle                                                                                                    |
| E-Mail(privat oder dienstlich)                                                                                                    |                                                                                                    |
| Bundesland -                                                                                                    |                                                                                                    |
| Organisation/Dienststelle Dienststelle                                                                                                    | Detenschutzerklärung                                                                                                    |
| Ich- werge Datenschutzerklärung gelesen und bin damit                                                                                                    | Datenschutzerklarung                                                                                                    |
| einverstanden                                                                                                    |                                                                                                    |
| Absenden 3                                                                                                    |                                                                                                    |
| Aktivierung des Zugangscodes                                                                                                    |                                                                                                    |
| Aus Sicherheitsgründen müssen Sie sich zunächst registrieren um den Zugangscode zu aktivieren.                                                                                                    |                                                                                                    |
| Hierzu gehen Sie wie folgt vor:                                                                                                    |                                                                                                    |
| <ol> <li>Geben Sie den Code in der Reihenfolge in die Felder ein, wie er auf auf Ihrem Gutschein vermerkt ist.</li> <li>Auf der alch im Anschluss offnenden Seite geben Sie bitte Ihre Daten ein. Pflichfelder sind dort mit e</li> <li>Um die Registrierung abszuchleiden und die Lemanevolung nutzen zu können, enhalten Sie eine E-Hz.</li> </ol> | Die Striche zwischen den Vierergruppen dienen lediglich der Übersichtlichkeit und müssen nicht eingegeben we<br>ainem " gekennzeichnet:<br>al mit einem Link, den Sie zur Bestätigung einfach anklicken müssen. |
| Evtl. wird die Antwortmail in Ihrem Postfach in den Korb für unerwünschte Mails geleitet. Sehen Sie in                                                                                                    | m Zweifelsfall dort nach der E-Mail mit dem Betreff "Aktivierung Ihres Zugangscodes im Digitalfunkportal"                                                                                                    |
|                                                                                                    |                                                                                                    |

Nach der Eingabe des Voucher erhält muss jeder Teilnehmer seine persönlichen Daten einschließlich seiner Organisationsstruktur und Dienststelle eintragen.

Achten Sie bitte auf die korrekte Schreibweise Ihres Namens, der Mailadresse und füllen Sie bitte alle Felder aus. Bei der Eingabe des Nachname bzw. Vornamen achten Sie bitte auf die korrekte Schreibweise. Die Verwendung von Sonderzeichen oder Umlauten, wie Ä, Ü, Ö oder ß ist nicht möglich. Namen die diese Zeichen enthalten sollten mit Mueller, Schuetz oder Basse eingegeben werden. Lesen Sie die Datenschutzerklärung und bestätigen Sie die Erklärung, danach schließen Sie die Eingabe durch Absenden.

Erscheint die Meldung "Fehler beim Anlagen des Benutzers. Bitte versuchen Sie es erneut oder wenden Sie sich an einen Techniker" müssen Sie sich mit **dem gleichen Voucher** nochmals registrieren.

#### 5. Aktivierung der Lernmodule

Nun wird Ihnen an die angegeben Emailadresse eine Aktivierungsmail gesendet. Kontrollieren Sie bitte Ihren Posteingang. Sollte die Aktivierungsmail nicht innerhalb von 5 – 10 Minuten in Ihrem

| on: postmaster@digifunk.info<br>n: ZPT, Dez. AS2 Service                                                                                                    | Gesendet: So 12.02.2012 1 |
|----------------------------------------------------------------------------------------------------|---------------------------|
| c:<br>etreff: Aktivierung Ihres Zugangscodes im Digitalfunkportal                                                                                                    |                           |
| Willkommen Jt!                                                                                                    |                           |
| Um Ihre Registrierung abzuschließen und den eLearning-Kurs nutzen zu können, müssen Sie Ihr Konto noch freischalten.                                                                                                   |                           |
| Klicken Sie dazu bitte auf folgenden Link:                                                                                                    |                           |
| http://www.digifunk.info/rp/Seiten/register.aspx?accessKev=2d728d32-c6a3-41bc-8284-eda9b2fa86dc                                                                                                    | Aktivierungslink          |
| Sollte Ihr eMail-Programm dies nicht korrekt zulassen:                                                                                                    |                           |
| <ol> <li>Markieren und kopieren Sie den Link,</li> <li>Öffnen Sie ein neues Browser-Fenster und fügen den Link in die Adressleiste ein.</li> <li>Drücken Sie die Enter-Taste, um die Eingabe zu bestätigen.</li> </ol> |                           |
| Nach erfolgreicher Aktivierung können Sie sich mit Ihrem Benutzernamen und Ihrem Passwort auf dem Digitalfunkportal einlo                                                                                              | ggen (anmelden).          |
| Ihre Login-Daten:                                                                                                    |                           |
| Benutzemame: Ji<br>Passwort: Z80S                                                                                                    | Benutzername              |
| Das Passwort können Sie im Digitalfunkportal bei "Daten ändem" abändem.<br>Beachten Sie dabei bitte die Hinweise zur Passwortgestaltung.                                                                               | Passwort                  |
| Diese eMail wurde automatisch erstellt.<br>Bitte antworten Sie nicht über die Antwortfunktion Ihres eMail-Programms.                                                                                                   |                           |
| Wir wünschen Ihnen viel Spaß bei der Nutzung des Digitalfunkportals.                                                                                                    |                           |

Postfach sein, kontrollieren Sie bitte auch den Span-Ordner.

Folgen Sie bitte nun dem Aktivierungslink durch einen einfachen Klink mit der Maus. Sollte der Microsoft Internet Explorer nicht Ihre Standardbrowser sein, kopieren Sie bitte den gesamten Link und fügen ihn in die Adresszeile des Internet Explorers ein.

| 🖉 Seiten - register - Windows Internet Explorer bereitgestellt von Polizei Rheinland-Pfalz                                                                                                    | -O×            |  |  |  |  |  |
|----------------------------------------------------------------------------------------------------|----------------|--|--|--|--|--|
| 🔄 🕞 🗢 🙋 http://www. <b>digifunk.info</b> /rp/Seiten/register.aspx?accessKey=e86546c3-d64d-4eb5-8e34-c2168953c7cb 🗾 🗟 🐓 🗙 🔀 Google                                                                                               | <b>₽</b> -     |  |  |  |  |  |
| Datei Bearbeiten Ansicht Eavoriten Extras ?                                                                                                    |                |  |  |  |  |  |
| 🖕 Favoriten 🚽 🍰 🖉 Arbeitsbibliothek 🕼 Engels Special 🔂 Teilnehmerheft_Lehrgang_S 🕼 TP 4 💋 Web Slice-Katalog 🝷                                                                                                    |                |  |  |  |  |  |
| 🕄 🔻 🎉 Seiten - register 🛛 🏀 Arbeitsbibliothek 🖉 Seiten - register 🗙 🔄 🖓 🔹 🗟 🗸 🗟 🗸 Seite - Seite - Sicherheit - I                                                                                                    | Extras 🕶 🔞 🕶 💙 |  |  |  |  |  |
|                                                                                                    | -              |  |  |  |  |  |
| Schriftgrößen: standard   groß   größer Kontrast: normal   hoch                                                                                                    |                |  |  |  |  |  |
| Rheinland-Pfalz ASB • DLRG • DRK • Feuerwehr • JUH • MHD • Registrierung KatS •                                                                                                    |                |  |  |  |  |  |
| Start > Rheinland-Pfalz > Registrierung                                                                                                    |                |  |  |  |  |  |
|                                                                                                    |                |  |  |  |  |  |
| Ritte gehen Sie hier Ihren Benutzername und Ihr Dasswort ein, um Ihren Zugang freizuschalten                                                                                                    |                |  |  |  |  |  |
|                                                                                                    |                |  |  |  |  |  |
|                                                                                                    |                |  |  |  |  |  |
| Passwort                                                                                                    |                |  |  |  |  |  |
| Weiter                                                                                                    |                |  |  |  |  |  |
| Aktivierung des Zugangscodes                                                                                                    |                |  |  |  |  |  |
| Aus Sicherheitzgründen müssen. Sie zunächet registrigten um den Zugengssede zu ektivieren.                                                                                                    |                |  |  |  |  |  |
| Aus Sichemersgrunden nussen sie sichzunachst registreren um den zugangscode zu aktivieren.                                                                                                    |                |  |  |  |  |  |
| Hierzu gehen Sie wie folgt vor:                                                                                                    |                |  |  |  |  |  |
| 1. Geben Sie den Code in der Reihenfolge in die Felder ein, wie er auf auf Ihrem Gutschein vermerkt ist. Die Striche zwischen den                                                                                               |                |  |  |  |  |  |
| 2. Auf der sich im Anschluss öffnenden Seite geben Sie bitte Ihre Daten ein. Pflichtfelder sind dort mit einem * gekennzeichnet.                                                                                                |                |  |  |  |  |  |
| <ol> <li>Um die Registnerung abzuschließen und die Lernanwendung nutzen zu konnen, erhalten Sie eine E-Mail mit einem Link, den Sie z<br/>Bestätigung einfach anklicken müssen.</li> </ol>                                      | ur             |  |  |  |  |  |
| Halten Sie also bitte eine E-Mail-Adresse bereit, an die dieser Link geschickt werden kann.<br>Evtl. wird die Antwortmail in Ihrem Postfach in den Korb für unerwünschte Mails geleitet. Sehen Sie im Zweifelsfall dort nach de | r E-Mail       |  |  |  |  |  |
| mt dem Betreff "Aktivierung Ihres Zugangscodes im Digitalfu kportal"                                                                                                    |                |  |  |  |  |  |
|                                                                                                    |                |  |  |  |  |  |
| Fertig                                                                                                    | € 100% ·       |  |  |  |  |  |
|                                                                                                    |                |  |  |  |  |  |

Sie gelangen dann direkt zum Anmeldungsfenster der Lernmodule.

Geben Sie nun auf der Aktivierungsseite der Lernmodule Ihren Benutzernamen und das übermittelte Passwort ein. Achten Sie auch hier auf die korrekte Übertragung, ggf. können Sie auch Benutzernamen und Passwort aus der Aktivierungsmail kopieren und einfügen.

Das Passwort der Erstanmeldung sollten Sie später über "Daten ändern" gegen ein neues Passwort austauschen.

Sollten dennoch Schwierigkeiten auftreten, steht die Autorisierte Stelle Digitalfunk telefonisch oder per Mail zur Verfügung. In der Vergangenheit konnten über 95% aller Probleme beim Ausdruck bzw. bei der Anmeldung innerhalb von wenigen Minuten geklärt und gelöst werden.

Nach erfolgreicher Anmeldung gelangen Sie auf die Auswahlseite der Lernmodule:

|                                                                          | loch      |                                                                                                    |
|--------------------------------------------------------------------------|-----------|----------------------------------------------------------------------------------------------------|
| rwehr Registrierung Willkommen Daten ändern Verwaltung                   |           |                                                                                                    |
| t > Rheinland-Pfalz > Feuerwehr > Intern                                 |           |                                                                                                    |
| villkommen auf der geschützen Seite des Digitalfu<br>hre gebuchten Kurse | nkportals | Ansprechpartner<br>Bei technischen Problemen oder<br>inhaltlichen Fragen können Sie tägli<br>in der Zeit von |
| Name                                                                     |           | 10.00-22.00 Ubr                                                                                              |
| Digitalfunk Rheinland-Pfalz Modul A - Grundlagen                         | uswahlen  | über die Hotline Nummer :                                                                                    |
| 1220                                                                     |           |                                                                                                    |
|                                                                          |           | 0800/3438757<br>oder                                                                                         |

Bei der Bearbeitung der Module können Sie die Bildschirmansicht Ihren Bedürfnissen entsprechend anpassen. Bei Problemen mit der Bildschirmdarstellung (Schrift/Bilder zu groß oder zu klein) können Sie die Anzeige auf dem Bildschirm über die Tastenkombination Steuerung [Strg] und – (minus) bzw. + (plus) jederzeit Ihren Bedürfnissen anpassen.

Die ideale Einstellung entspricht ca. 75%-Bildschirmgröße.

Die Registrierung zum Modul B kann auch direkt im Anschluss nach erfolgreicher Aktivierung Ihres Kontos erfolgen.

Klicken Sie hierzu auf den markierten Bereich auf der Auswahlseite.

Hier geben Sie danach bitte die Buchstaben- und Zahlenfolge ein, die auf dem Voucher hinter Modul B vermerkt ist. Achten Sie auch hier auf die korrekte Übertragung der einzelnen Zahlen- und Ziffernfolge.

| ıkportals |
|-----------|
|           |
| uswählen  |
| todul B   |
|           |

#### 6. Bearbeitung Modul A

Bei der Bearbeitung des Moduls A sollten Sie sich

etwas Zeit nehmen (ca. 60 Min) und alle Seiten des Moduls bearbeiten bzw. lesen. Dies können Sie jederzeit über den Reiter "Inhaltsübersicht" kontrollieren. Alle farbigen Kennzeichnungen müssen "Grün" gekennzeichnet sein. Werden Seiten übersprungen oder zu schnell bearbeitet, erscheinen diese in der Übersicht mit einer gelben oder roten Markierung.

Nachdem nun das gesamte Modul A bearbeitet wurde, schließen Sie am besten den Internet Explorer und warten ca. 5 – 10 Minuten damit das Zertifikat vom System bereitgestellt werden kann. Ggf. sollten Sie über die Tastenkombination Steuerung [Strg] und F5, gleichzeitig gedrückt, den Browser-Cache löschen und sich danach wieder neu anmelden. Nach der Neuanmeldung finden Sie Ihr Zertifikat hinter dem Auswahlfeld. Dies können Sie im Browser öffnen, speichern oder per Mail an Ihre Emailadresse senden.

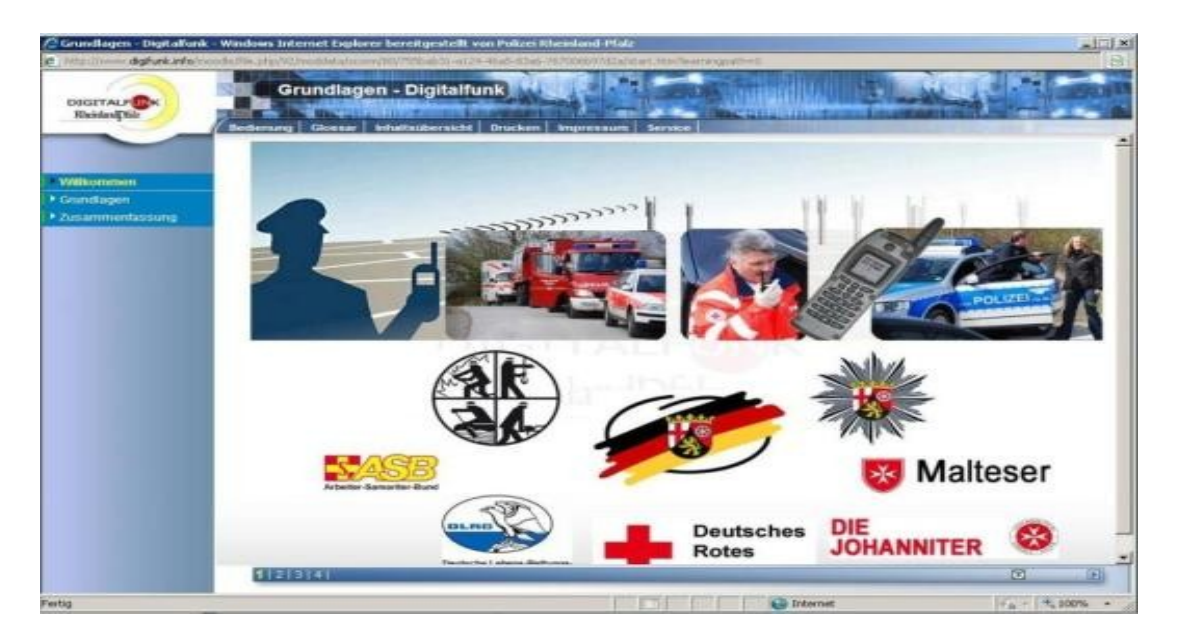

#### 7. Anmeldung und Bearbeitung Modul B

Die Anmeldung/Registrierung zum Modul kann, wenn noch nicht geschehen, nach erneuter

Anmeldung mit Benutzername und Passwort auf der Auswahlseite erfolgen. Im unteren Bereich finden Sie einen Link der Sie zu einem erneuter Eingabe des Voucher zum Modul B auffordert.

| Iftgroßen: standard   groß   großer Kontrast: normal<br>weh Registierung Williammen Daten andem Verwaltung<br>> Rheinland-Pfalz > Feuerwehr > Intern | hoch        |
|----------------------------------------------------------------------------------------------------|-------------|
| fillkommen auf der geschützen Seite des Digital<br>megebuchten Kurse                                                                                 | funkportals |
| liame                                                                                                    |             |
| Digitalfunk Rheinland-Pfalz Modul A - Grundlagen                                                                                                    | Auswählen   |
| ier kommen Sie zur Registrierung für das Digitalfun                                                                                                  | ik Modul B  |
|                                                                                                    |             |

Achten Sie auch hier auf die korrekte

Schreibweise des Zugangscodes. Nach Klicken auf die "Willkommen" sehen Sie die Auswahlmöglichkeit für Modul B.

| hriftarößen: standard   groß   größer Koptrast: normal                 | L hoch      |                                        |                                                                                                    |                 |
|------------------------------------------------------------------------|-------------|----------------------------------------|----------------------------------------------------------------------------------------------------|-----------------|
| erwehr Registrierung Willkommen Daten ändern Verwaltung                | Lusen       |                                        |                                                                                                    | Websiteaktionen |
| t > Rheinland-Pfalz > Feuerwehr > Intern                               |             |                                        |                                                                                                    |                 |
| Villkommen auf der geschützen Seite des Digital<br>hre gebuchten Kurse | funkportals |                                        | Ansprechpartner<br>Bei technischen Problemen oder<br>inhaltlichen Fragen können Sie täglich<br>in der Zeit von |                 |
| Name                                                                   |             | Zertifikat                             |                                                                                                    |                 |
| Digitalfunk Rheinland-Pfalz Modul A - Grundlagen                       | Auswählen   | Im Browser öffnen                      | über die Hotline Nummer :                                                                                      |                 |
|                                                                        |             | Lokal speichern<br>Per E-Mail zusenden | <b>0800/3438757</b><br>oder                                                                                    |                 |
| Digitalfunk Rheinland-Pfalz Modul B - SEPURA                           | Auswählen   |                                        | (0800/DIFURLP)<br>Unterstützung erhalten.                                                                      |                 |
|                                                                        |             |                                        | Auswahl Modul B nach                                                                                           |                 |
| Hier kommen Sie zur Registrierung für das <mark>Digitalfun</mark>      | k Modul B   |                                        | Auswahl Modul B nach<br>erfolgreicher Anmeldung                                                                |                 |

Bei der Bearbeitung des Moduls B ist es erforderlich die Popupblocker auszuschalten, da das Lernsystem mit Popups arbeitet und diese zur erfolgreichen Absolvierung zwingend erforderlich sind.

Beim Start des Modul B werden Sie über eine Abfrage der erforderlichen Zusatzmodule. Achten Sie hier das alle benötigen Aktivitäten auch installiert bzw. aktiviert sind.

Nehmen Sie sich für die Bearbeitung ca. 90 Min. Zeit.

| Verbindungen                                                                                                    | Pro                                                                                                    | gramme                | Erweitert                                    |  |  |
|----------------------------------------------------------------------------------------------------|----------------------------------------------------------------------------------------------------|-----------------------|----------------------------------------------|--|--|
| Allgemein                                                                                                    | Sicherheit                                                                                                    | Datenschutz           | Inhalte                                      |  |  |
| instellungen —                                                                                                    |                                                                                                    |                       |                                              |  |  |
| Wählen                                                                                                    | Sie eine Einstellung                                                                                                    | g für die Internetzoi | ne.                                          |  |  |
| -   - Mittel                                                                                                    | L                                                                                                    |                       |                                              |  |  |
| - Blo                                                                                                    | ckt Cookies von Dri                                                                                                    | ttanbietern, die übe  | r keine                                      |  |  |
| Datenschutzrichtlinie verfügen     Blockt Cookies von Drittanbietern, die Informationen     speichern, die zur Kontaktaufname mit Ihnen ohne                                                                                                    |                                                                                                    |                       |                                              |  |  |
|                                                                                                    |                                                                                                    |                       |                                              |  |  |
| - Infor                                                                                                    | rmationen speicheri                                                                                                    | n, die zur Kontaktau  | Ifname mit                                   |  |  |
| _   _ Inne<br>werc                                                                                                    | n onne stillschweigi<br>Jen können                                                                                                    | ende Zustimmung Vi    | erwendet                                     |  |  |
| 1.00                                                                                                    |                                                                                                    |                       | G (1997)                                     |  |  |
| Siloc                                                                                                    | Importieren                                                                                                    | Frugitart             | Standard                                     |  |  |
| Sites                                                                                                    | Importieren                                                                                                    | Erweitert             | Standard                                     |  |  |
| Sites                                                                                                    | Importieren                                                                                                    | Erweitert             | Standard                                     |  |  |
| Sites                                                                                                    | Importieren<br>eige der meisten Po                                                                                                    | Erweitert             | Standard                                     |  |  |
| Sites                                                                                                    | Importieren<br>eige der meisten Po                                                                                                    | Erweitert             | Standard<br>Einstellungen                    |  |  |
| Sites<br>Popupblocker –<br>Die Anz<br>verhind                                                                                                    | Importieren<br>eige der meisten Po<br>ert.<br>upblocker einschalt                                                                            | Erweitert             | Standard<br>Einstellungen                    |  |  |
| Sites<br>Popupblocker –<br>Die Anz<br>verhind<br>nPrivate – Keir                                                                                                    | Importieren<br>eige der meisten Po<br>ert,<br>upblocker einschalt                                                                            | Erweitert             | Standard<br>Einstellungen                    |  |  |
| Sites<br>Popupblocker –<br>Verhind<br>nPrivate                                                                                                    | Importieren<br>eige der meisten Po<br>ert.<br>upblocker einschalt<br>ne Daten zur vorwe<br>meln                                              | Erweitert             | Standard<br>Einstellungen<br>Popups zulassen |  |  |
| Sites Popupblocker  Die Anz verhind  nPrivate  Markein  Sam  Sym  Sym  Sym  Sym  Sym  Sym  Sym                                                                                                    | Importieren<br>eige der meisten Po<br>ert.<br>upblocker einschalt<br>ne Daten zur vorme<br>meln<br>ubolleisten und Erwi                      | Erweitert             | Standard<br>Einstellungen<br>Popups zulassen |  |  |
| Sites<br>Popupblocker –<br>Verhind<br>nPrivate<br>Popupblocker –<br>Verhind<br>Verhind<br>Verhind<br>Verhind<br>Verhind<br>Verhind<br>Verhind<br>Verhind<br>Verhind<br>Site Sites<br>Verhind<br>Verhind<br>Site Sites<br>Verhind<br>Site Sites<br>Verhind<br>Site Sites<br>Verhind<br>Site Sites<br>Verhind<br>Site Sites<br>Site Sites<br>Site Sites<br>Site Sites<br>Site Sites<br>Site Sites<br>Site Sites<br>Site Sites<br>Site Sites<br>Site Sites<br>Sites<br>Sites                          | Importieren<br>eige der meisten Por<br>ert.<br>upblocker einschalt<br>ne Daten zur vorme<br>meln<br>ibolleisten und Erw<br>ivate-Browsens de | Erweitert             | Standard<br>Einstellungen<br>Popups zulassen |  |  |
| Sites<br>Popupblocker –<br>Verhind<br>NPrivate<br>Sites<br>Popupblocker –<br>Verhind<br>Verhind<br>Verhind<br>Verhind<br>Verhind<br>Verhind<br>Verhind<br>Verhind<br>Sites<br>Verhind<br>Sites<br>Verhind<br>Sites<br>Sites<br>Verhind<br>Sites<br>Sites | Importieren<br>eige der meisten Po<br>ert.<br>upblocker einschalt<br>ne Daten zur vorwe<br>meln<br>ibolleisten und Erwi<br>ivate-Browsens de | Erweitert             | Standard<br>Einstellungen                    |  |  |

Nachdem nun das gesamte Modul B bearbeitet wurde, schließen Sie am besten den Internet Explorer und warten ca. 5 – 10 Minuten damit das Zertifikat vom System bereitgestellt werden kann. Alternativ betätigen Sie nach einiger Zeit die F5-Taste. Das Zertifikat erscheint nun hinter dem Auswahlfeld. Dies können Sie im Browser öffnen, speichern oder per Mail an Ihre Emailadresse senden.

|                                                                       | noch        |                                                     |                                                                                                    |
|-----------------------------------------------------------------------|-------------|-----------------------------------------------------|----------------------------------------------------------------------------------------------------|
| refr Republicung Willkommen Daten andern Verwaltung                   |             |                                                     | Webs                                                                                                    |
| s Rhemland-Pfalz > Peverwein > Intern                                 |             |                                                     |                                                                                                    |
|                                                                       |             |                                                     |                                                                                                    |
| illkommen auf der geschützen Seite des Digita<br>re gebuchten Kurse   | funkportals |                                                     | Ansprechpartner<br>Bei technischen Problemen oder<br>inhabtichen Fragen können Sie zäglich<br>in der Zet von |
| Name                                                                  |             | Zertifikat                                          | 10 00.33 00 libe                                                                                             |
| Digitalfunk Rheinland-Pfalz Modul A - Grundlagen                      | Auswählen   | Im Browser öffnen                                   | über die Hotine Nummer :                                                                                     |
|                                                                       |             | Lokal speichern                                     | 0000/2/20257                                                                                                 |
|                                                                       |             | Per E-Mail zusenden                                 | 0800/3438757                                                                                                 |
| Digitalfunk Rheinland-Pfalz Modul 8 - SEPURA                          | Auswählen   | Im Browser offnen                                   |                                                                                                    |
| Allegenting Programmer Line States - Strangent Programmer Allegenting |             |                                                     | (0800/DIFURLP)                                                                                               |
|                                                                       |             | I extend and an an an an an an an an an an an an an | Uncerscuczona ennacen.                                                                                       |
|                                                                       |             | Loka spechem                                        |                                                                                                    |

Herzlichen Glückwunsch, Sie haben nun das Modul A und das Modul B erfolgreich absolviert.

Trotz aller Vorsichtsmaßnahmen kann es immer wieder vorkommen, dass sich bei der Bearbeitung ein paar Schwierigkeiten einstellen. Im Folgenden wollen wir Ihnen ein wichtige Hinweise und Tipps zur Bearbeitung geben.

#### 8. Vergessenes Passwort

Sollten Sie ihr Passwort vergessen haben, können Sie ein neues Passwort über den Reiter Ihrer Organisationseinheit anfordern. Das neue Passwort wird an die hinterlegte Emailadresse versandt

| Schriftgroßen: ±andard   groß   großer kontrast: normal   hoch<br>Texennetr Registierung<br>Start > Rheinland-9Falz > Feuerwehr                                                                                                    |                                                                                                    |
|----------------------------------------------------------------------------------------------------|----------------------------------------------------------------------------------------------------|
| Wilkommen beim Digitalfunk!         Um auf die Lerninhalte zugreifen zu können, müssen Sie sich mit den Voucherdaten registrieren. Sollten Sie schon registriert sein, können Sie sich mit Ihren Benutzerdaten anmelden. Um einen weiteren Kurs freizuschalten, können Sie auf den internen Seiten einen weiteren Voucher eingeben. | Anmeldung<br>Geben Sie Ihren Benutzernamen und Ihr Kennwort ein<br>Benutzer<br>Passwort<br>Anmelden<br>Wann Sie einen Zugangscode für den Digitalfunk erhalten<br>haben, müssen Sie diesen aus Sicherheitsgründen zunachst<br>aktivieren.<br>Klicken Sie hier und Sie werden auf die Seite zur Eingabe<br>Ihres Zugangscodes weitergeleitet.<br>Palls Sie Ihr Passwort oder Ihren Benutzernamen vergessen<br>haben, Klicken Sie hier |
| Passwort neu anfordern                                                                                                    |                                                                                                    |

und kann sofort genutzt werden.

#### 9. Wiederholungen

Lernmodule können von Ihnen beliebig oft wiederholt werden, hierzu melden Sie sich einfach nochmals mit Ihren Benutzernamen und Passwort an und aktivieren "Auswählen". Ein bestandenes Zertifikat wird hiervon nicht überschrieben.

Registrierte aber noch nicht aktivierte Benutzer werden durch die Autorisierte Stelle Digitalfunk nach ca. 3 Wochen zurückgesetzt. Eine Neuanmeldung mit den übergebenen Zugangsdaten (Voucher) ist dann wieder möglich.

#### 10. Ansprechpartner

Die Autorisierte Stelle Digitalfunk als Service Desk ist rund um die Uhr (24 Std.) unter **0800/DIFURLP** oder **0800/3438757** zu erreichen.

Hier kann Ihnen schnell und unkompliziert bei Fragen und Problemen zur Elektronischen Lernanwendung weitergeholfen werden. Die Autorisierte Stelle ist auch per Email unter <u>autorisierte.stelle.bos.service@polizei.rlp.de</u> erreichbar.

Erstellt: Martin Gruner, AS Rheinland-Pfalz Horst Korb, PG Digitalfunk Rheinland-Pfalz

## 11. Probleme / FAQ

# **11.1.** Vor längerer Zeit registriert und jetzt wird die Anmeldung verweigert?

Registrierte aber noch nicht aktivierte Benutzer werden durch die Autorisierte Stelle Digitalfunk nach ca. 3 Wochen zurückgesetzt. Eine Neuanmeldung mit den übergebenen Zugangsdaten (Voucher) ist dann wieder möglich.

#### **11.2.** Voucher verloren?

Fordern Sie einen neuen Voucher über die eigene Organisationsstruktur an (Wehrleiter, Kreissprechfunkausbilder, Sprechfunkausbilder, KBL, etc.). In Ausnahmefällen kann ein neuer Voucher direkt über den Service Desk der Autorisierten Stelle angefordert werden.

#### 11.3. Die Darstellung auf dem Bildschirm ist nicht lesbar

Bei der Bearbeitung der Module können Sie die Bildschirmansicht Ihren Bedürfnissen entsprechend anpassen. Bei Problemen mit der Bildschirmdarstellung (Schrift/Bilder zu groß oder zu klein) können Sie die Anzeige auf dem Bildschirm über die Tastenkombination Steuerung [Strg] und – (minus) bzw. + (plus) jederzeit Ihren Bedürfnissen anpassen. Die ideale Einstellung entspricht ca. 75%-Bildschirmgröße.

#### **11.4. Benutzernamen vergessen?**

Wenden Sie sich an den Administrator der eigenen Organisationseinheit. In Ausnahmefällen kann eine Einsicht in die Benutzerdaten direkt über den Service Desk der Autorisierten Stelle angefordert werden.

#### 11.5. Passwort vergessen

Ein neues Passwort kann über die entsprechende Organisationsseite angefordert werden.

#### **11.6.** Anmeldung wird nicht angenommen/abgelehnt?

Überprüfen sie die korrekte Schreibweise des Benutzernamens und des Passwortes. Ggf. können Sie ein neues Passwort anfordern.

#### 11.7. Startseite nicht gefunden?

→ www.digifunk.info/rp

#### **11.8.** Willkommensseite nicht gefunden?

Schließen Sie alle Browserfenster, öffnen den Internet Explorer und melden sich unter der Startseite erneut an.

#### **11.9.** Welcher Browser soll benutzt werden?

Bitte benutzen Sie für die Bearbeitung ausschließlich den **Microsoft Internet Explorer 7.x/8.x/9.x** <sup>®</sup>. Bei Alternativprodukten kann es zu Differenzen im Lernstand und der Übertragung der Daten innerhalb des Systems kommen, ein ordnungsgemäßes Bearbeiten der Module ist damit nicht möglich.

#### 11.10. Wo ist das Zertifikat?

Dies wird vom System nach ca. 5 – 10 Minuten nach erfolgreicher Bearbeitung bereitgestellt, schließen Sie den Explorer und melden sich nach dieser Wartezeit erneut an.

**11.11. Voucher für Modul A wird nicht angenommen?** Kontrollieren Sie die Schreibweise, der Voucher umfasst immer 16 Stellen, nur in Großbuchstaben [O = Buchstabe O [Otto], O =Zahl null]

#### 11.12. Voucher für Modul B wird nicht angenommen?

Kontrollieren Sie die Schreibweise, der Voucher umfasst immer 16 Stellen, nur in Großbuchstaben [O = Buchstabe O [Otto], 0 =Zahl null]

## 11.13. Muss ich immer zuerst Modul A und danach Modul B durcharbeiten?

Nein, Sie können sich nach der ersten Aktivierung direkt für das Modul B anmelden.

# 11.14. Mehrmals Modul A durchgearbeitet, aber das Zertifikat wird nicht bereitgestellt?

Kontrollieren Sie im Modul A über den Reiter "Inhaltsübersicht" ob alle Markierungen Grün sind, arbeiten Sie ggf. fehlenden Markierungen (Gelb, Rot) nach. Danach schließen Sie den Explorer und nach einer Wartezeit melden Sie sich erneut an.

#### 11.15. Ansprechpartner?

Die Autorisierte Stelle Digitalfunk als Service Desk ist rund um die Uhr (24 Std.) unter **0800/DIFURLP** oder **0800/3438757** zu erreichen.

Hier kann Ihnen schnell und unkompliziert bei Fragen und Problemen zur Elektronischen Lernanwendung weitergeholfen werden.

Die Autorisierte Stelle ist auch per Email unter <u>autorisierte.stelle.bos.service@polizei.rlp.de</u> erreichbar.